#### Process Flow for Registration in SSO Portal

- Following steps mentioned below will help you to register in the Raj Single Sign-On Portal.
- Step: 1 Please move to the official website <u>www.sso.rajasthan.gov.in</u>. One click will redirect you to the homepage.
- Step: 2 At home page, Register Tab will appear.
- Step: 3 Post clicking on Register Tab, 3 icons will appear that are Citizens, Udyog & Govt employee. Click on Citizen, a new page will open again in front of you.
- Step: 4 By clicking on citizen tab, you have to register with an identity card like Aadhar card, Bhamashah card, Facebook ID, Gmail ID, etc. (which will appear as an icons on the page). Also, enter your mobile number to get the OTP on your registered mobile
- Step: 5 Post entering your OTP, it will verify your registered number and You will be able to successfully registered your SSO ID with username and password.

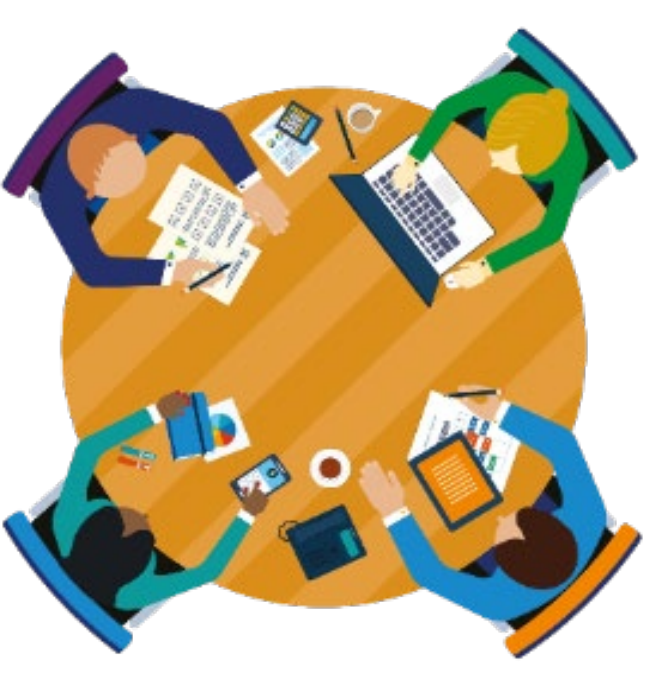

## URL for SSO : sso.rajasthan.gov.in

| -            | boold as Official Esseil ID         |                                 |
|--------------|-------------------------------------|---------------------------------|
| -            | BSOID of Official Email ID          |                                 |
|              |                                     | Forgot Username/ SSOI           |
|              | Password                            | ۲                               |
|              |                                     | Forgot Passwor                  |
| <b>2</b> + 1 | Register                            | Login Cancel                    |
| Note:        | Employees of Govt. of Rajasthan car | n use their Official Email ID a |

If you have sso id then enter your sso id and password to log-in.
If you don't have SSO id then click on Register Button

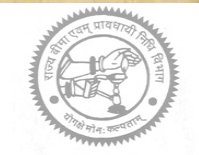

#### Process of SSO ID Citizens Creation

At first Open portal for **Rajasthan Single Sign On**. Now Click on **Register** link.

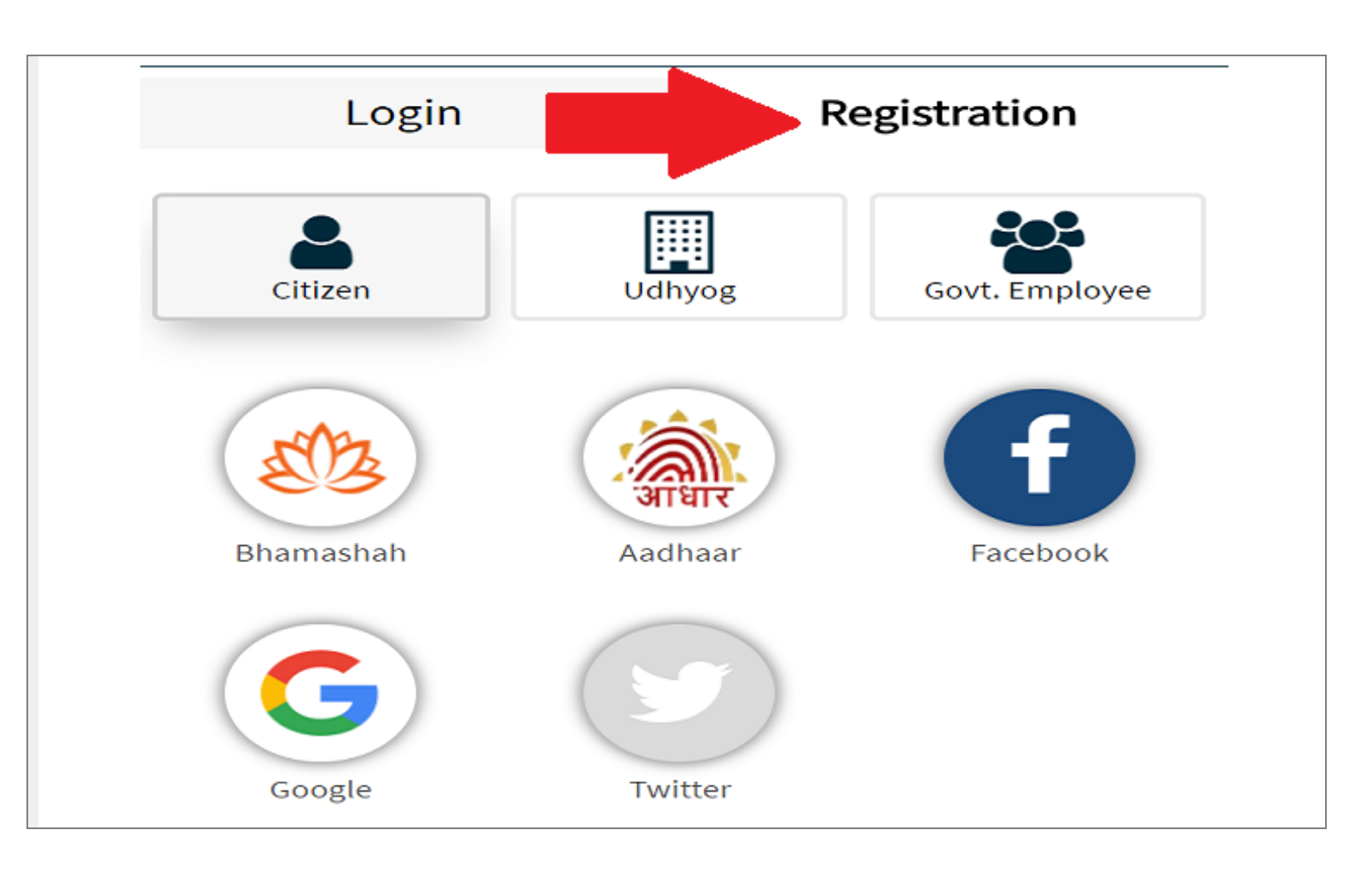

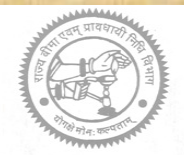

# Click On Citizen Link.

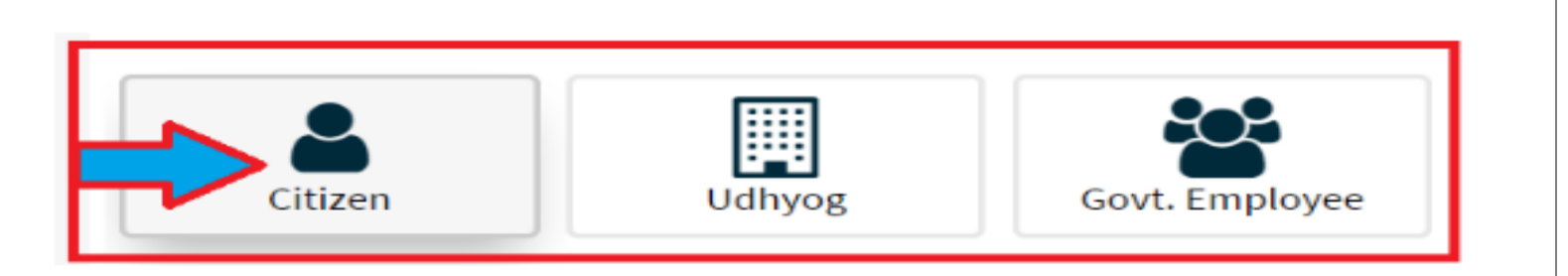

 Now you can choose one of method for registration as Bhamashah, Aadhaar, Facebook, Google, Twitter etc.

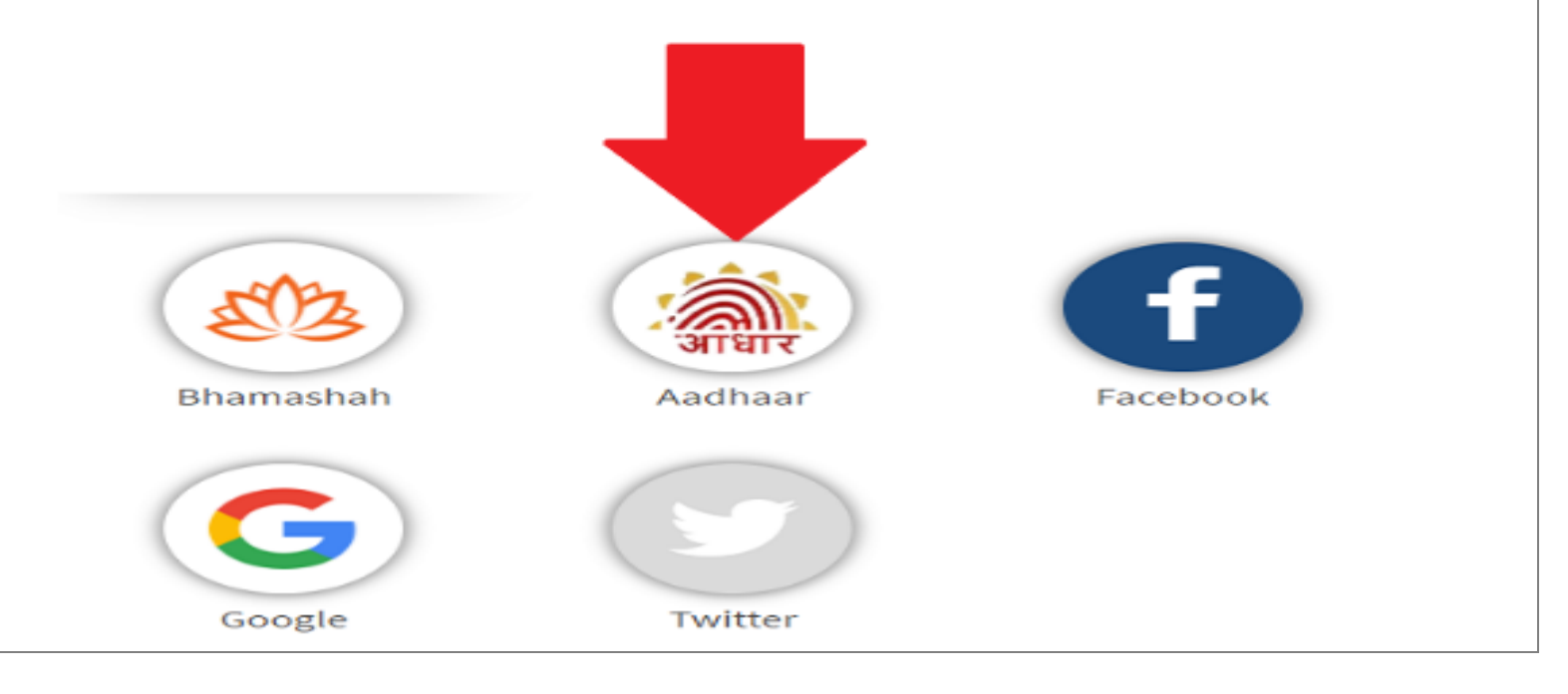

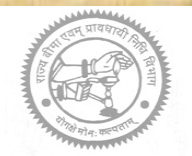

### Now Enter your Details of of **Bhamashah ID, Aadhar No, Facebook/Gmail/Twitter ID** etc.

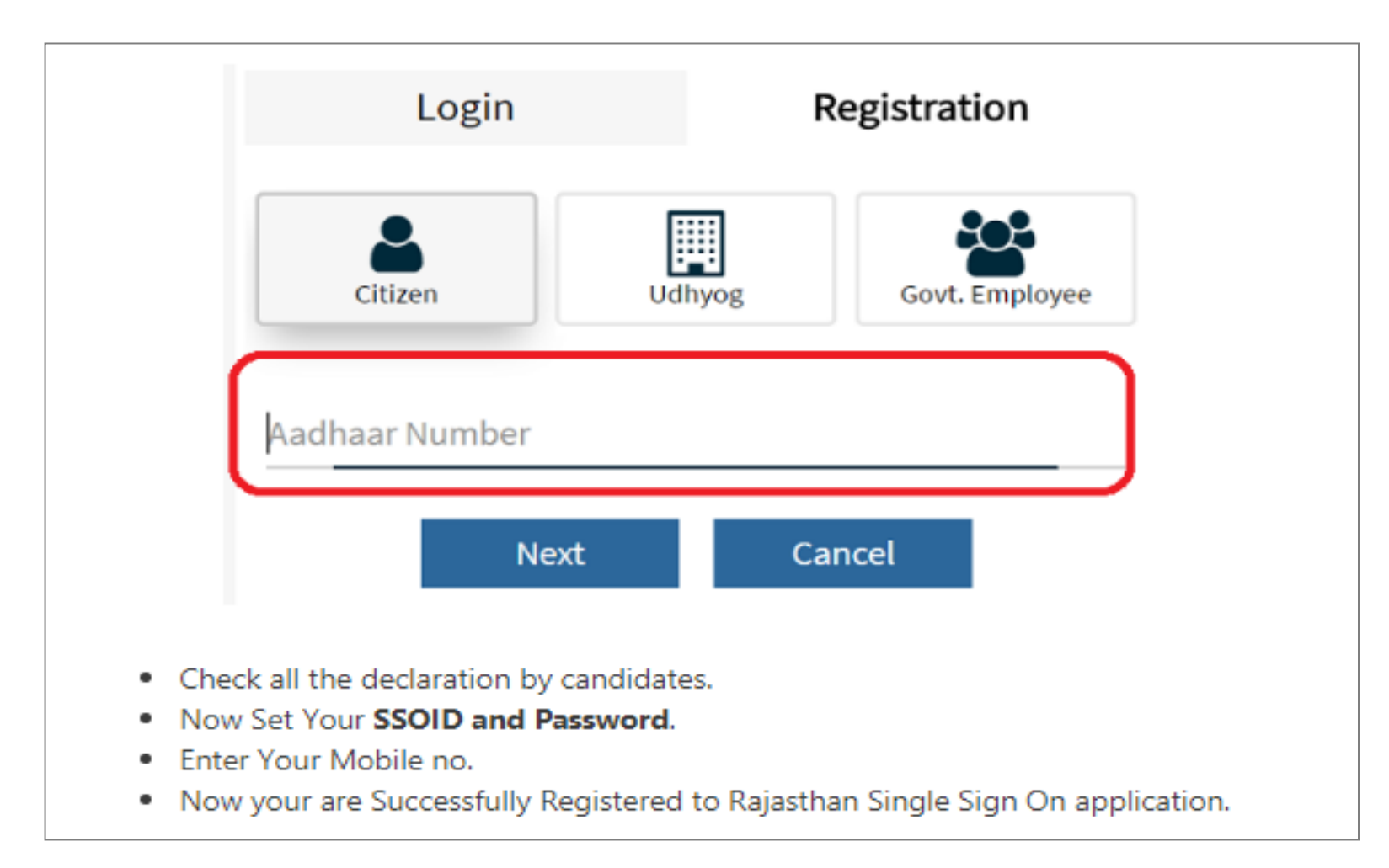

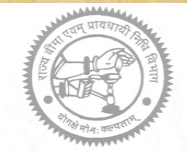

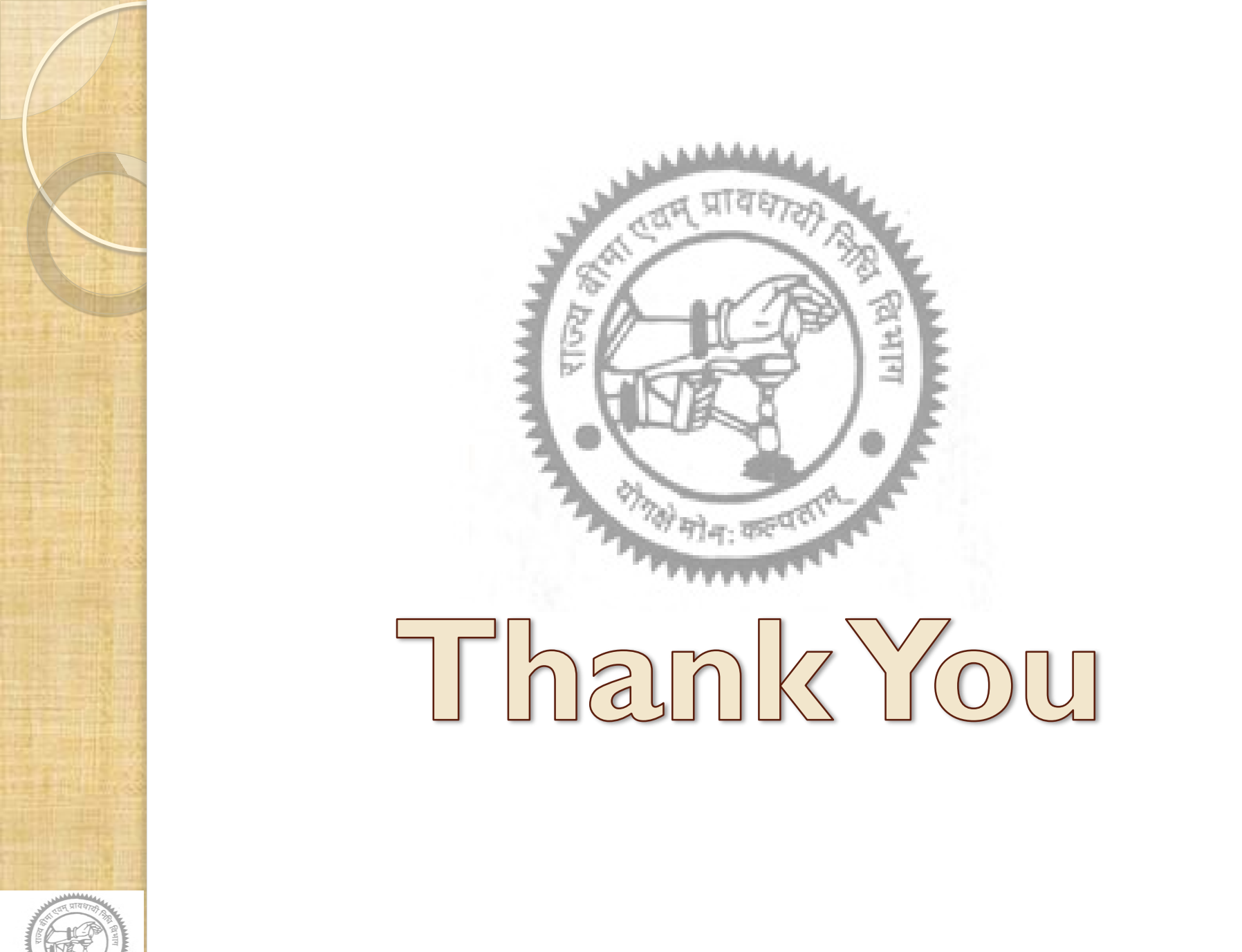

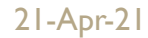